**1.** Assume-se aqui que completou com sucesso o LAB 4. Copie os ficheiros index\_template.tpl, index.php, db.php, etc, da pasta "LAB4" para a pasta "LAB5":

```
a12345@daw2:~$ cd public_html
a12345@daw2:~/public_html$ cp -R LAB4 LAB5
a12345@daw2:~/public html$ chmod g+w LAB5/templates c
```

NOTA: Os *screenshots* apresentados são ilustrativos. Utilize o seu *layout* que idealizou no LAB2 ou no LAB3; apenas é requerido que os templates tenham (no mínimo) os campos/placeholders que aparecem no *screenshot* 

| IENU_1}                                |           | {MENU_2} {MENU_3} |
|----------------------------------------|-----------|-------------------|
|                                        | {MESSAGE} |                   |
|                                        |           |                   |
|                                        | Sign up   |                   |
| Name                                   |           |                   |
| {NAME}                                 |           |                   |
| Email                                  |           |                   |
| {EMAIL}                                |           |                   |
| Password                               |           |                   |
| Password confirmation                  |           |                   |
|                                        | GoClear   |                   |
| 2015 Decenvolvimento de Anlicações Web |           | Designed by Aluno |

Utilizando a linguagem PHP,

construa o ficheiro register.php que faz o preenchimento das variáveis ("placeholders") em register\_template.tpl com os dados já introduzidos (nome, email) no caso de tentativa de registo falhada. Os dados já introduzidos são enviados de volta pela "acção" register\_action.php (mais detalhes no ponto 3 a seguir)

Em particular, deve colocar no *placeholder* MESSAGE uma mensagem informando qual o erro no registo (por exemplo email já existe).

**3.** Construa o ficheiro register\_action.php que:

- (a) em caso de sucesso,
  - 1. vai actualizar os campos da base de dados no caso de sucesso (name, email, created\_at, updated\_at, password\_digest). A password\_digest é a hash utilizando o algoritmo MD5 da password: substr(md5(\$\_POST['pass1\_utilizador']),0,32). Pode utilizar a função MySQL NOW() ou a função PHP date("Y-m-d H:i:s") para actualizar os campos created\_at, updated\_at.
  - 2. re-direcciona para a página register success.html

header("Location: register success.html");

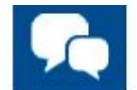

### Sign up completed!

© 2016 Desenvolvimento de Aplicações Web Designed by Aluno

A página register\_success.html contem uma meta-tag que redirecciona automaticamente para index.php passados 3 segundos:

<meta http-equiv="refresh" content="3; url=index.php" />

• (b) em caso de erro,

re-direcciona novamente para a página de registo register.php. A tentativa de registo considera-se falhada se (a) o email já existe na base de dados (b) o email não é valido (c) a repetição da password não coincide. Comunique os dados validos e o tipo de erro de

register\_action.php para register.php com um <u>link com</u> <u>dados embebidos</u>\*, por exemplo

header("Location:register.php?error=1&name=Joao%20Silva");

Considere os seguintes tipos de erro e sugerem-se as seguintes mensagens:

```
error=0 ("Todos os campos devem ser preenchidos")
```

error=1 ("Email já existe na base de dados")

error=2 ("Email tem formato incorrecto")

error=3 ("Password em branco")

error=4 ("Passwords não coincidem")

4. Faça o upload dos ficheiros PHP

- register.php
- register\_action.php
- register\_success.html
- model.php (opcional)

para a pasta "LAB5"

Faça o upload do template

• register\_template.tpl

para a pasta "LAB5/templates"

Considere o LAB5 concluído quando tiver reproduzido a funcionalidade<sup>1</sup> de

<sup>\*</sup> Não utilize cookies, estes serão utilizados preferencialmente nos próximos laboratórios.

http://all.deei.fct.ualg.pt/~a999990/smarty\_exame2/register.php

no seu site web pessoal.

<sup>&</sup>lt;sup>1</sup> NOTA: o site exemplo usa variáveis de sessão para passar a informação entre controladores. NÃO É SUPOSTO neste laboratório utilizar variáveis de sessão, mas sim passar a informação através de dados embutidos no URL!

### **REFERÊNCIAS**:

- <u>http://intranet.deei.fct.ualg.pt/DAW/forms/files.html</u>
- <u>http://intranet.deei.fct.ualg.pt/DAW/auth-db-sessions/signup\_smarty.php.html</u>
- http://intranet.deei.fct.ualg.pt/DAW/auth-db-sessions/signup\_action\_smarty.php.html
- http://intranet.deei.fct.ualg.pt/DAW/auth-db-sessions/signup\_template.tpl

### ANEXO 1: Acesso à base de dados MySQL

- O acesso à base de dados MySQL pode ser feita

em linha de comando

a12345@daw2:~\$mysql -u a12345 -p -h 10.10.23.184 db\_a12345

ou ainda utilizando o software phpMyAdmin disponível no URL

http://daw.deei.fct.ualg.pt/phpMyAdmin

### ANEXO 2: estrutura da base de dados

```
CREATE TABLE `users` (
  `id` int(11) NOT NULL auto increment,
  `name` varchar(255) default NULL,
  `email` varchar(255) default NULL,
  `created at` datetime NOT NULL,
  `updated at` datetime NOT NULL,
  `password digest` varchar(255) default NULL,
  `remember digest` varchar(255) default NULL,
  `admin` tinyint(1) default NULL,
  `activation digest` varchar(255) default NULL,
  `activated` tinyint(1) default NULL,
  `activated at` datetime default NULL,
  `reset digest` varchar(255) default NULL,
  `reset sent at` datetime default NULL,
  PRIMARY KEY (`id`),
 UNIQUE KEY `index users on email` (`email`)
) ENGINE=InnoDB DEFAULT CHARSET=utf8;
CREATE TABLE `microposts` (
  `id` int(11) NOT NULL auto increment,
  `content` text,
  `user id` int(11) default NULL,
  `created at` datetime NOT NULL,
  `updated at` datetime default NULL,
  `likes` int(11) NOT NULL DEFAULT '0',
  PRIMARY KEY (`id`),
 KEY `fk user id` (`user id`),
  CONSTRAINT `fk user id` FOREIGN KEY (`user_id`)
REFERENCES `users` (`id`)
) ENGINE=InnoDB DEFAULT CHARSET=utf8;
```

## ANEXO 3: OPCIONAL

Este guião realiza inteiramente o lab no servidor de produção mas, se desejar, pode realizar o lab no seu PC/portátil. As instruções para a instalação de um ambiente de desenvolvimento "XAMPP" no seu PC/portátil encontram-se em

http://intranet.deei.fct.ualg.pt/IPM/XAMPP.pdf

# ANEXO 4: OPCIONAL

#### FUNCIONALIDADE "PASSWORD ENCRIPTADA COM SEMENTE"

Pretende-se melhorar a funcionalidade de encriptar a password que é guardada na base de dados

O método atual de criação da password encriptada

```
$passe = substr(md5($_POST['pass1_utilizador']),0,32);
```

não é seguro porque, se dois ou mais utilizadores utilizarem a mesma password, exactamente o mesmo token/hash é guardado na base de dados. Se houver acesso à base de dados, isto é uma falha de segurança grave.

Pretende-se agora utilizar uma "semente/salt" diferente sempre que se encripta a password.

O algoritmo é o seguinte:

#### To Store a Password

- 1. Generate the random salt.
- 2. Prepend the salt to the password and hash it with a **standard** password hashing function like md5.
- 3. Save both the salt and the hash in the user's database record.

#### To Validate a Password

- 1. Retrieve the user's salt and hash from the database.
- 2. Prepend the salt to the given password and hash it using the same hash function.

Compare the hash of the given password with the hash from the database. If they match, the password is correct. Otherwise, the password is incorrect.

Uma forma muito simples de encriptar a password com semente é a seguinte

```
$seed=substr(time(),-4);
$passe=substr($seed . md5($seed . $_POST['pass1_utilizador']),0,32);
```

# Actualize o programa **register\_action.php**<sup>2</sup> para passar a utilizar o método de encriptar a password acima descrito

<sup>&</sup>lt;sup>2</sup> No LAB6 terá de atualizar o controlador login\_action.php para utilizar o mesmo algoritmo para validar a password introduzida pelo utilizador!